## X轴显示在上方

### 示例

在仪表分析中,X轴的显示方式,默认是在图在下方,但是我们也可以让X轴显示在图的上。如下:

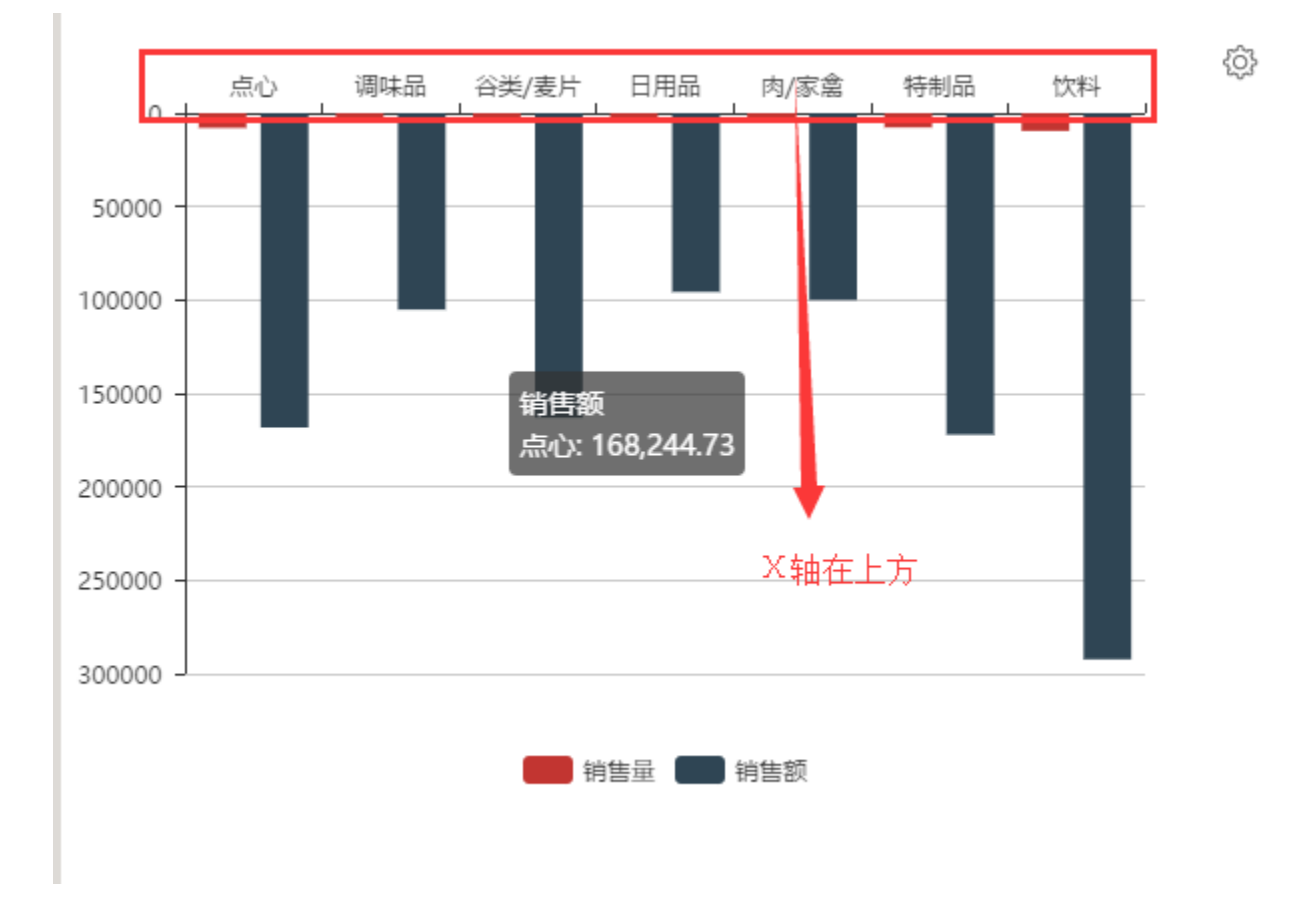

#### 设置方法

1. 在仪表分析工具栏上,点击"图形"按钮或鼠标移动到图形上,点击图形右上角的"设置"按钮

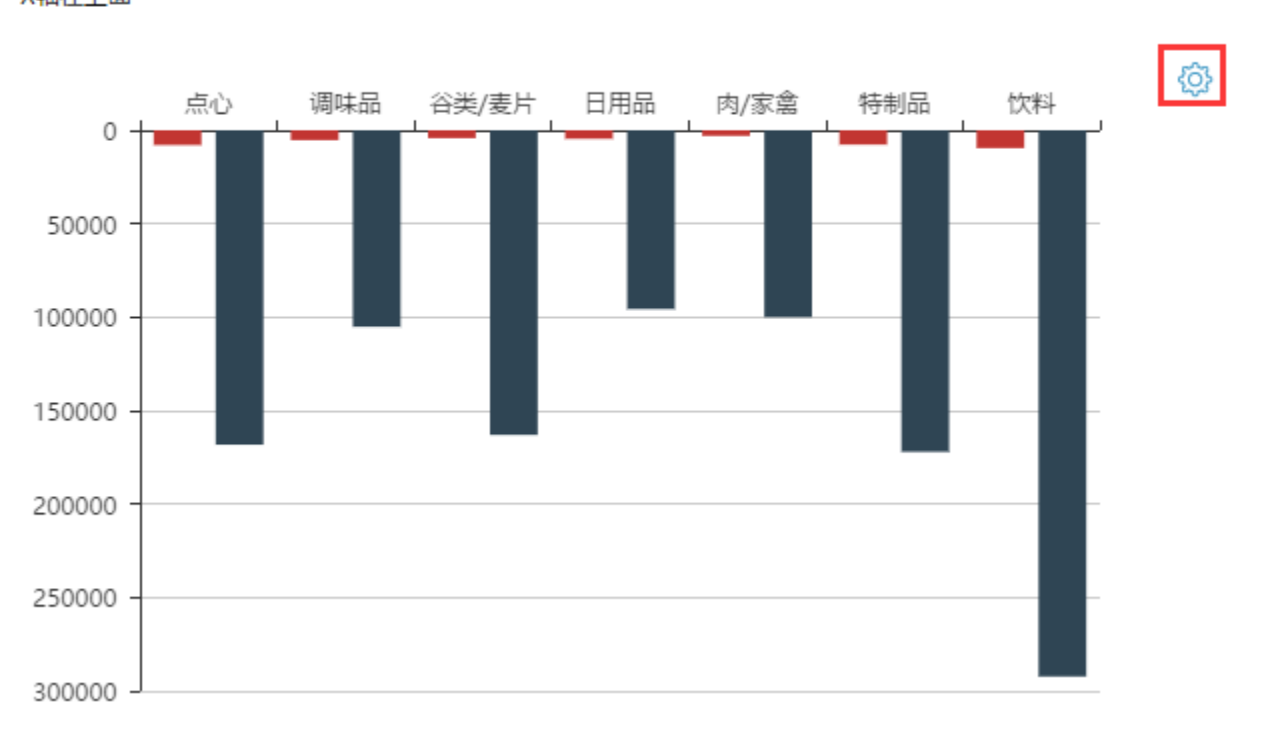

# 2 目 目 ★ 山图形 言 视图 ◆ 设置 2 参数 ● ● 导出 ● Q 定位 X轴在上面

#### 2. 进入图形设置界面, 切换到"扩展属性"页签下

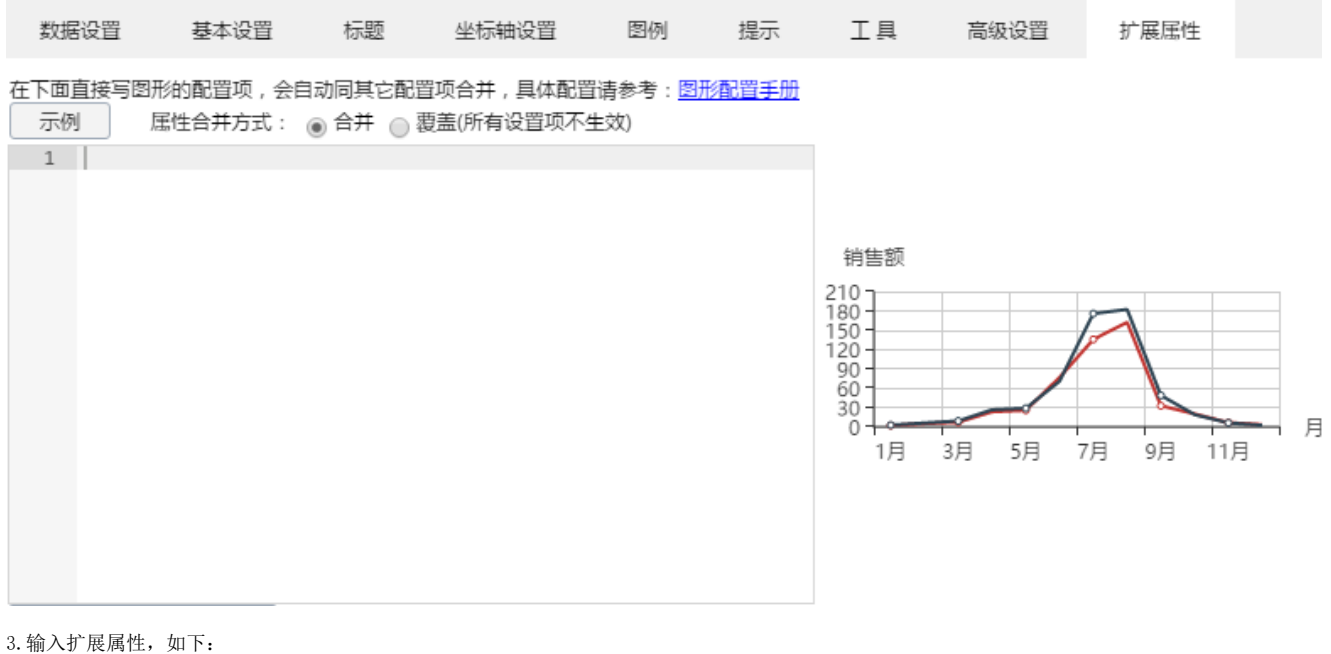

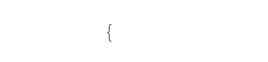

}

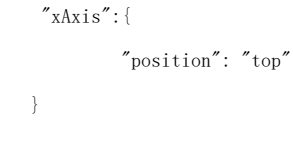

在下面直接写图形的配置项,会自动同其它配置项合并,具体配置请参考:图形配置手册 示例 匡性合并方式: ④ 合并 ④ 覆盖(所有设置项不生效)

| . 자에 있                                                    | 書任合井方式: 💿 合井 🔵 複蓋(所有设宜坝不生双)                                                             |
|-----------------------------------------------------------|-----------------------------------------------------------------------------------------|
| 1 ▼ {<br>2 ▼ "y/<br>3<br>4<br>5 },<br>6 ▼ "x/<br>7<br>8 } | Axis": {<br>"inverse": "ture",<br>"minInterval": 50000<br>Axis": {<br>"position": "top" |
| 9 }                                                       |                                                                                         |
|                                                           |                                                                                         |
| 格式化代                                                      | <b>さ码(F)</b>                                                                            |

position更多设置项说明请参考: http://echarts.baidu.com/option.html#xAxis.position

资源下载